# Fiche Application

|           | application              |  |
|-----------|--------------------------|--|
| Référence | FA Inter-Automate EIP    |  |
| Révision  | 1.0                      |  |
| Auteur    | C. Le Gallic & JPV       |  |
| Date      | 18/06/2009               |  |
| + Support | http://support-omron.fr/ |  |

# omron

OMRON ELECTRONICS S.A.S. 14 Rue de Lisbonne 93561 Rosny-sous-Bois cedex

> N° Indigo 0 825 825 679 0.15€ TTC/mn

# Echanges inter-automate via EthernetIP

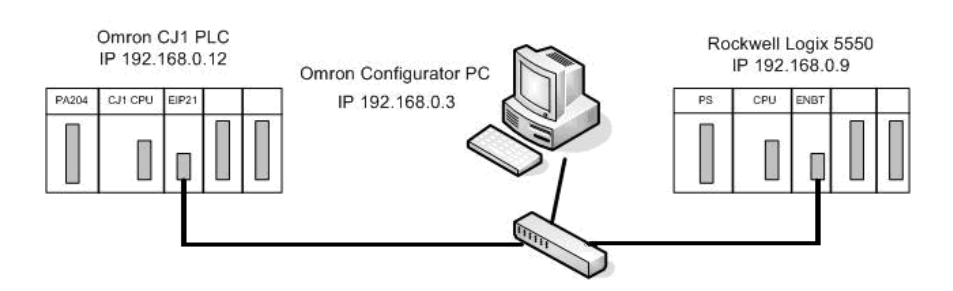

# I. Objectif

Mettre en service une communication Ethernet IP Tag Datalink entre un Automate CJ1 Omron et un Rockwell Control Logix 5550 PLC.

Cette table Datalink échangera 4 entiers de l'automate CJ1 vers l'automate Rockwell et 4 entiers de l'automate Rockwell vers le CJ1.

# II. Zones de données échangées

| Données Automate Omron CJ1   |           | Données Automate Rockwell Logix 5550 |        |  |
|------------------------------|-----------|--------------------------------------|--------|--|
| Nom utilisé pour les données | Taille    | Nom utilisé pour les données Taille  |        |  |
| Produites                    | en octets | Consommées                           |        |  |
| То_АВ                        | 8         | Omron_CJ1: I.Data                    | 4 Int. |  |
| données Produites            |           | données Consommées                   |        |  |
| D600                         | 2         | Omron_CJ1:I.Data[0]                  | 1 Int. |  |
| D601                         | 2         | Omron_CJ1:I.Data[1]                  | 1 Int. |  |
| D602                         | 2         | Omron_CJ1:I.Data[2]                  | 1 Int. |  |
| D603                         | 2         | Omron_CJ1:I.Data[3]                  | 1 Int. |  |
| Nom des données consommées   |           | Nom des données Produites            |        |  |
| From_AB                      | 12        | Omron_CJ1: O.Data                    | 4 Int. |  |
| données Consommées           |           | données Produites                    |        |  |
| D498 (AB Status only)        | 4         |                                      |        |  |
| D500                         | 2         | Omron_CJ1: O.Data[0]                 | 1 Int. |  |
| D501                         | 2         | Omron_CJ1: O.Data[1]                 | 1 Int. |  |
| D502                         | 2         | Omron_CJ1: O.Data[2]                 | 1 Int. |  |
| D503                         | 2         | Omron_CJ1: O.Data[3]                 | 1 Int. |  |

# III. Configuration du réseau

- 1. Lancer Network Configurator for Ethernet (V3.02)
- 2. Créez un nouveau projet, File, New puis EtherNet/IP

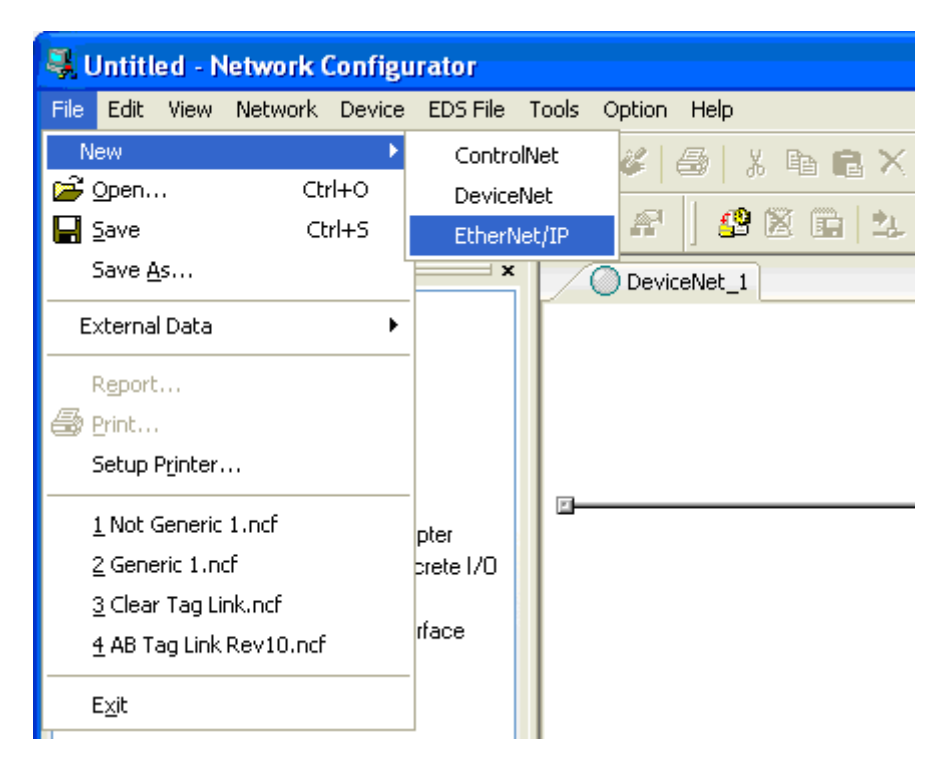

3. Depuis la liste d'adaptateur Omron, faites glisser le CJ1W-EIP21 dans la fenêtre du projet sur le réseau Ethernet IP Note: L'adresse IP par défaut est 192.168.250.1

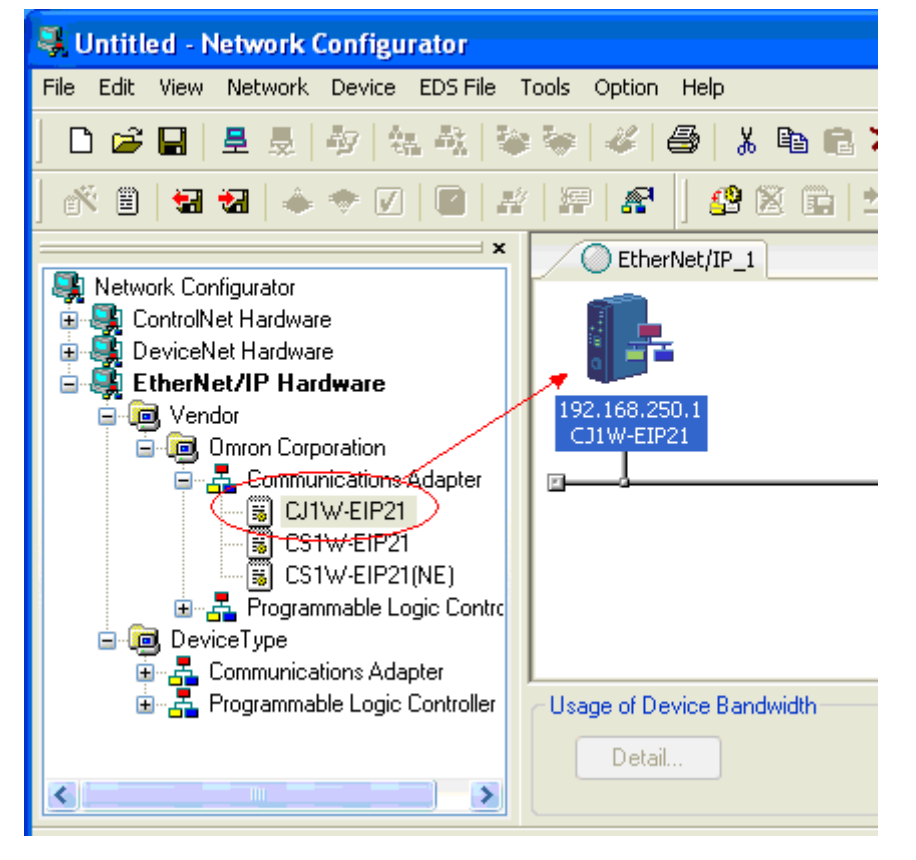

CLG & JPV

18/06/2009

Page 2/18

AUDIN - 8, avenue de la malle - 51370 Saint Brice Courcelles Tel : 03.26.04.20.21 - Fax : 03.26.04.28.20 - Web : http: www.audin.fr - Email : info@audin.fr 4. Depuis le menu contextuel, modifiez l'adresse IP.

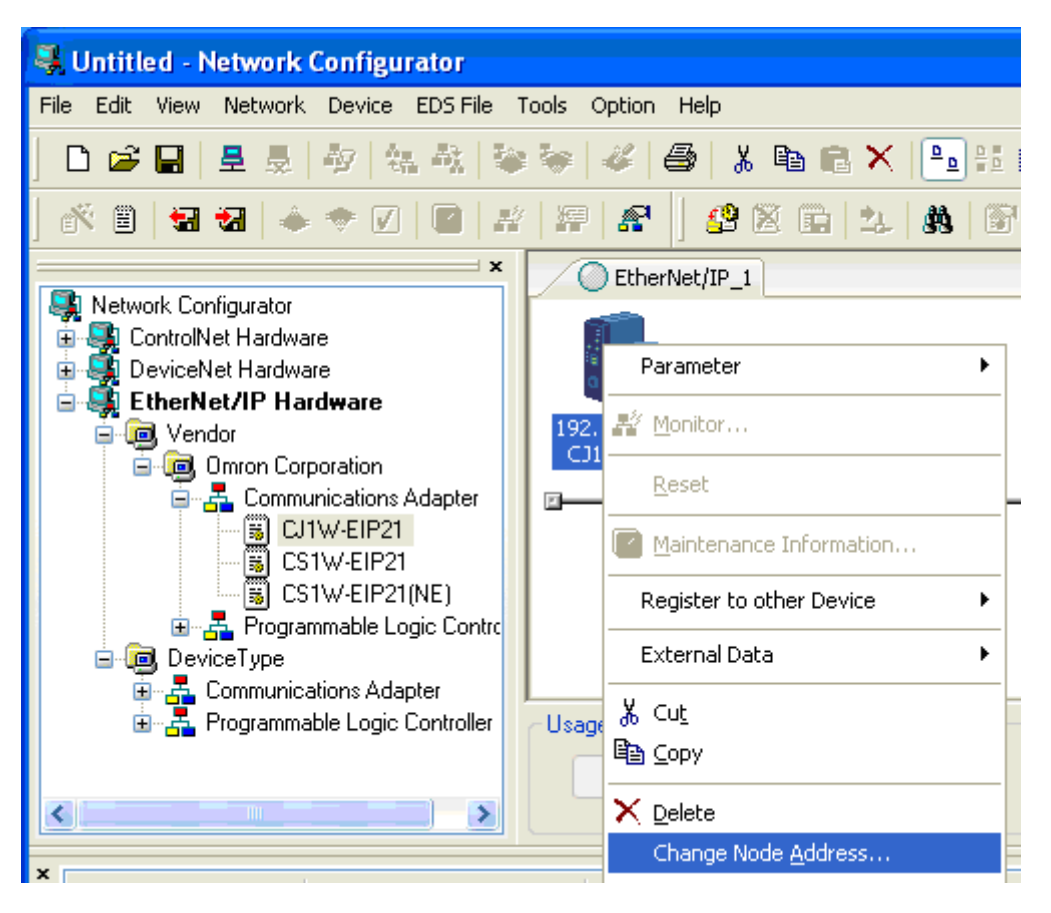

5. Entrée la nouvelle adresse IP (192.168.0.12) pour le module CJ1W-EIP21.

| 💐 Untitled - Network Configurator                                                                                                    |                                                                                                    |
|----------------------------------------------------------------------------------------------------|----------------------------------------------------------------------------------------------------|
| File Edit View Network Device EDS File                                                                                                    | Tools Option Help                                                                                                    |
| ] 🗅 🚅 🔜 💂 💂 🕸 🔤 👯 📑                                                                                                    | 🔌 😽   🖑   🎒 🖁 📽 💼 🗮   🏪 🖬 🗰   🏷 🤅                                                                                      |
| 🐔 🗎   🖼 😹   🔶 🗢 🔽   🖀   2                                                                                                    | *   \$7   \$7   \$8 12 14   \$8   \$7                                                                                  |
| <ul> <li>Network Configurator</li> <li>ControlNet Hardware</li> <li>DeviceNet Hardware</li> <li>EtherNet/IP Hardware</li> <li>Vendor</li> <li>Omron Corporation</li> <li>Communications Adapter</li> <li>CS1W-EIP21</li> <li>CS1W-EIP21</li> <li>CS1W-EIP21</li> <li>DeviceType</li> <li>Communications Adapter</li> <li>DeviceType</li> <li>Communications Adapter</li> <li>Programmable Logic Controller</li> </ul> | EtherNet/IP_1  EtherNet/IP_1  I92.168.250.1  Change IP Address New IP Address: 192 . 168 . 0 . 12  Us OK Cancel Detail |

CLG & JPV

18/06/2009

6. Ajoutez l'automate Control Logix

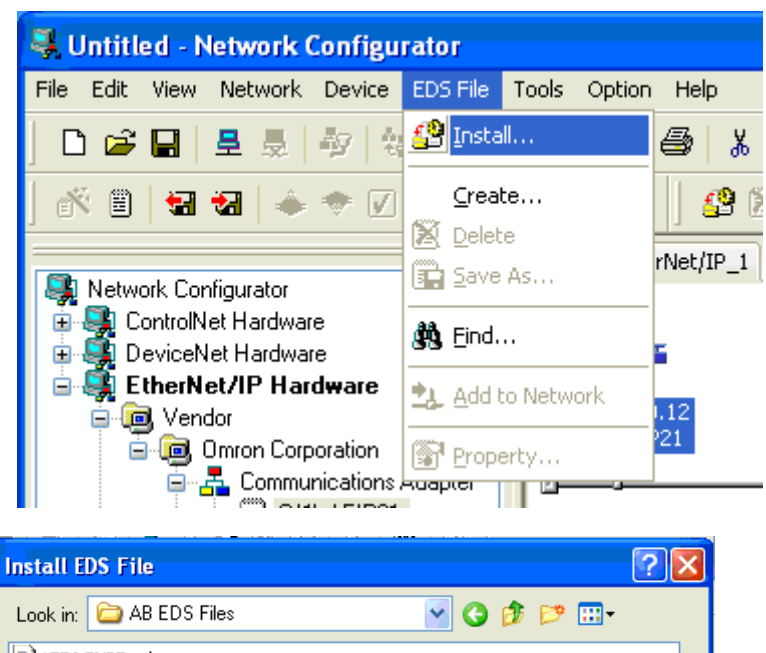

| Look in: 📄                   | AB EDS Files 💽 🚱 🍺 📂 🖽 -                                                       |
|------------------------------|--------------------------------------------------------------------------------|
| 1756 ENBT.                   | .eds                                                                           |
| 1756 L1 A (                  | Chassis.eds                                                                    |
| 1756 L1 A L)                 | .OGIX5550.eds                                                                  |
| File name:<br>Files of type: | 1756 L1 A LOGIX5550.eds     Open       Electronic Data Sheet(*.eds)     Cancel |
| Device Inform                | nation                                                                         |
| Vendo                        | r: Rockwell Automation/Allen-Bradley                                           |
| Device Type                  | e: Programmable Logic Controller                                               |
| Product Name                 | e: 1756-L1/A LOGIX5550                                                         |
| Revision                     | n: 12.01                                                                       |

Refusez l'installation de l'icône et acceptez l'installation du châssis

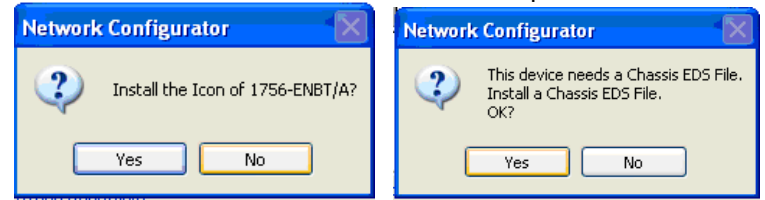

7. Installez le fichier du Châssis

| Install EDS F                                                            | ile ? 🔀                                                                                     |
|--------------------------------------------------------------------------|---------------------------------------------------------------------------------------------|
| Look in: ն                                                               | AB EDS Files 🛛 🕑 ઉ 🎓 🖽 -                                                                    |
| <ul> <li>1756 ENBT.</li> <li>1756 L1 A (</li> <li>1756 L1 A (</li> </ul> | eds<br>Thassis.eds<br>.OGIX5550.eds                                                         |
| File name:                                                               | 1756 L1 A Chassis.eds Open                                                                  |
| Files of type:                                                           | Electronic Data Sheet(*.eds) Cancel                                                         |
| Device Inform<br>Vendo<br>Device Type<br>Product Name<br>Revision        | nation<br>r : Rockwell Automation/Allen-Bradley<br>e : Chassis<br>e : 1756-A7/A<br>n : 1.01 |

CLG & JPV

#### 18/06/2009

Page 4/18

8. Glissez le module 1756-ENBT/A dans la fenêtre du projet sur le réseau Ethernet IP et modifiez l'adresse IP comme précédemment (192.168.0.9 pour le module 1756-ENBT/A)

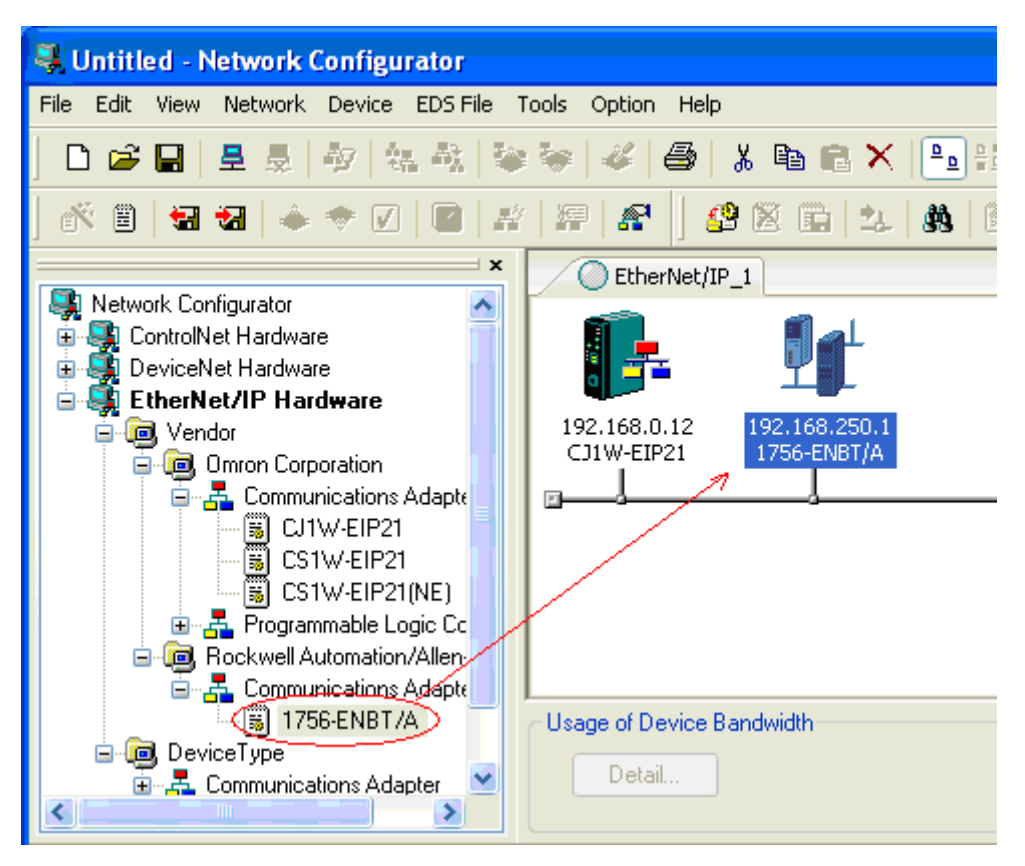

9. Cliquez droit sur le module 1756-ENBT/A et sélectionnez Parameter et ensuite Edit

| 💐 Untitled - Network Configurator |                                                                            | 🗖 🗖 🔀 |
|-----------------------------------|----------------------------------------------------------------------------|-------|
| File Edit View Network Device EDS | Edit Device Parameters                                                     |       |
| ] 🗅 🚅 🖬   ڦ 👼   🏘   🍇 🗸           | Module                                                                     |       |
| 🐔 🗎 🖬 🖬 🔶 🗢 🗹   🛙                 | Chassis : 1756-A7/A                                                        |       |
| Stework Configurator              | Configuration                                                              |       |
| 🕀 🌉 ControlNet Hardware           | Slot Product Name                                                          |       |
| 🕀 🙀 DeviceNet Hardware            | 00 1756-ENBT/A Rev1.01                                                     |       |
| E thernet/IP Hardware             | 01 Empty Slot                                                              |       |
| Componential                      | 02 Empty Slot                                                              |       |
| 🗐 🚽 🗛 Communications Adap         | 03 Empty Slot                                                              |       |
| 🔚 🐻 CJ1W-EIP21                    | 04 Empty Slot                                                              |       |
| CS1W-EIP21                        | 05 Empty Slot                                                              |       |
| GS1W-EIP21(NE)                    | 06 Empty Slot                                                              |       |
| 🖃 🚰 Programmable Logic U          |                                                                            |       |
|                                   |                                                                            |       |
| 📓 1756-ENBT/A                     |                                                                            |       |
| 🖃 🦲 DeviceType                    |                                                                            |       |
| 🗄 🛃 Communications Adapter        |                                                                            |       |
| <                                 |                                                                            |       |
| ×                                 |                                                                            |       |
| Message Code Date                 |                                                                            |       |
|                                   |                                                                            |       |
|                                   | Edit                                                                       |       |
|                                   |                                                                            |       |
|                                   |                                                                            |       |
| <                                 | OK Cancel                                                                  | >     |
|                                   |                                                                            |       |
| Ready L:EtherNet/IP               | TECTNERVEC/IP Intel(R) PRO/1000 GT Desktop Adapter 192.168.0.3 100M 🥥 On-I | ne .  |

CLG & JPV

18/06/2009

Page 5/18

10. Cliquez sur le Slot 00 et sélectionnez 1756-L1/A Logix 5550 CPU.

| 💭 Untitled - Network Configurator |                                 |  |  |  |
|-----------------------------------|---------------------------------|--|--|--|
| File Edit View Network Device EDS | Edit Device Parameters          |  |  |  |
| ] 🗅 😅 🖬   🗏 💂 🖓   🍇 4             | Module                          |  |  |  |
| 🐔 🖹   🚼 记   🔶 🗢 🗹   🚺             | Chassis : 1756-A7/A             |  |  |  |
| Setwork Configurator              | Configuration                   |  |  |  |
| ControlNet Hardware               | Slot Product Name               |  |  |  |
|                                   | 00 1756-L1/A LOGIX5550 Rev12.01 |  |  |  |
| 🚊 🧓 Vendor                        | 01 Empty Slot                   |  |  |  |
| 🚊 🧰 Omron Corporation             | 02 1756-L1/A LOGIX5550 Rev12.01 |  |  |  |
| 🚊 🚣 Communications Adap           | 03 1756-ENBT/A Rev1.01          |  |  |  |
| 🐻 CJ1W-EIP21                      | 04 Empty Slot                   |  |  |  |
| 🔤 🐻 CS1W-EIP21                    | 05 Empty Slot                   |  |  |  |
| GS1W-EIP21(NE)                    | 06 Empty Slot                   |  |  |  |

11. Cliquez sur le Slot 01 et sélectionnez le module Ethernet 1756-ENBT/A.

| 💐 Untitled - Network Configurato  | r              |                              |  |
|-----------------------------------|----------------|------------------------------|--|
| File Edit View Network Device EDS | Edit Device Pa | rameters                     |  |
| ] 🗅 📽 🖬   🗏 💂   🎶   🍇 🏄           | Module         |                              |  |
| ] 🐔 🗒   🖼 紀   🔶 🗢 🔽   [           | Chassis :      | 1756-A7/A                    |  |
| Setwork Configurator              | Configuration  |                              |  |
| ControlNet Hardware               | Slot           | Product Name                 |  |
| EtherNet/IP Hardware              | 00             | 1756-L1/A LOGIX5550 Rev12.01 |  |
| 🚊 🥅 Vendor                        | 01             | Empty Slot                   |  |
| 🗐 🧰 Omron Corporation             | 02             | Empty Slot                   |  |
| 🚡 🚠 Communications Adap           | 03             | 1756-L1/A LOGIX5550 Rev12.01 |  |
| 🔚 🐻 CJ1W-EIP21                    | 04             | 1756-ENBT/A Rev1.01          |  |
| 🐻 CS1W-EIP21                      | 05             | Empty Slot                   |  |
| CS1W-EIP21(NE)                    | 06             | Empty Slot                   |  |

12. Cliquez sur OK pour finaliser la configuration de l'automate Rockwell.

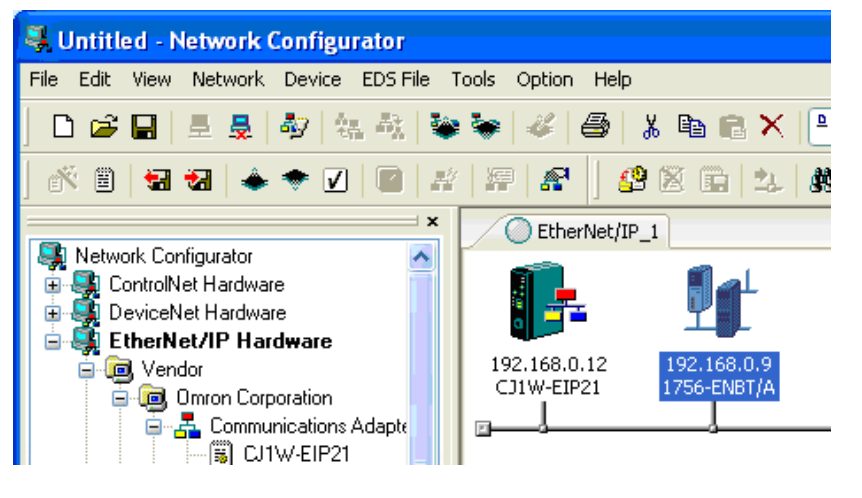

CLG & JPV

18/06/2009

Page 6/18

AUDIN - 8, avenue de la malle - 51370 Saint Brice Courcelles Tel : 03.26.04.20.21 - Fax : 03.26.04.28.20 - Web : http: www.audin.fr - Email : info@audin.fr

#### IV. Configuration des échanges de données

#### 1. Données consommées par l'API Omron

1. Depuis le menu contextuel, sélectionnez Parameter et ensuite Edit.

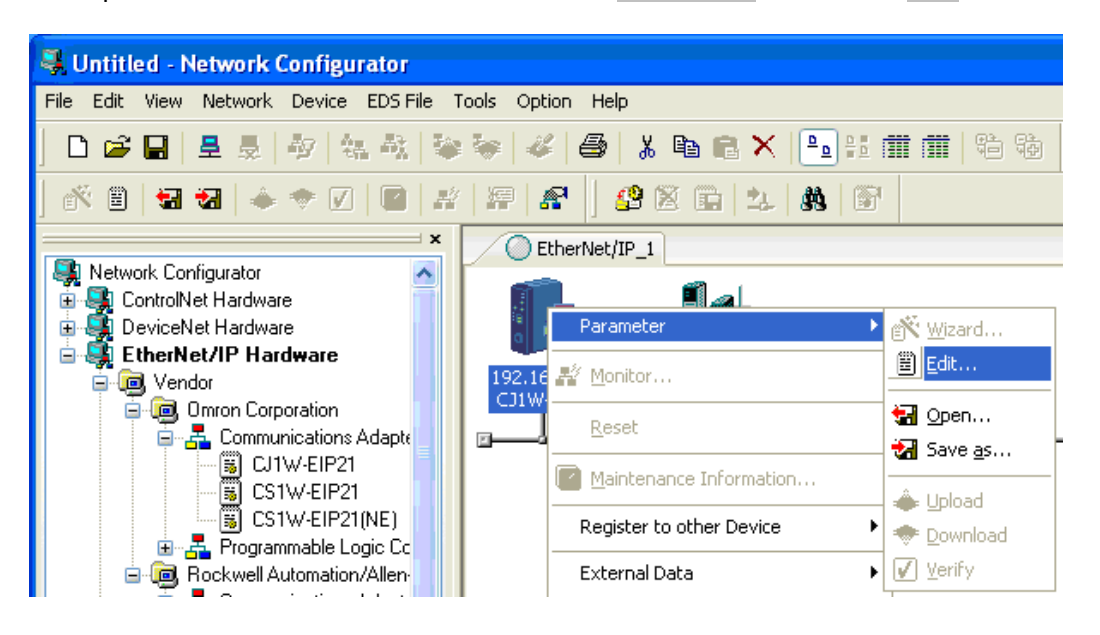

2. Depuis l'onglet Tag Sets, déclarez les données consommées en cliquant sur Edit Tags puis New.

| dit Device Parameters      | Edit Tags              |            | <b></b> X |              |
|----------------------------|------------------------|------------|-----------|--------------|
| Connections Tag Sets Statu | In - Consume Out - Pro | duce       |           |              |
| In - Consume Out - Produce | Name                   | Over Size  | Bit       |              |
| Name                       | Edit Tag               |            |           | ID           |
|                            | Name: D498             |            |           |              |
|                            | Size : 4               | Byte       |           |              |
| New Edit                   | Over Load<br>Disabl    | e 💿 Enable |           | Collapse All |
|                            | Regis                  | t Close    |           | Cancel       |
|                            | New Edit               | Delete     |           |              |
|                            | Usage count : 0/256    | ОК         | Cancel    |              |

Les données produites par l'API Allan Bradley sont précédées de 4 octets non significatifs pour l'automate Omron. Le 1<sup>er</sup> tag est donc factice.

CLG & JPV

18/06/2009

Page 7/18

3. Ajoutez autant de tag que nécessaire puis enregistrez avec le bouton OK.

| Edit Tags     |               |        |       |        |  |
|---------------|---------------|--------|-------|--------|--|
| In - Consume  | Out - Produce |        |       |        |  |
| Name          |               | Over   | Size  | Bit    |  |
| 🗺 D00498      |               |        | 4Byte |        |  |
| 🗺 D 00500     |               |        | 2Byte |        |  |
| 🗺 D 00501     |               |        | 2Byte |        |  |
| 🛯 🗺 D 00502   |               |        | 2Byte |        |  |
| 🛯 🗠 🗠 🗠       |               |        | 2Byte |        |  |
|               |               |        |       |        |  |
| New           | Edit          | Delete | )     |        |  |
| Usage count : | 5/256         |        |       | Cancel |  |

4. Différez l'enregistrement en répondant NO

| Network Configurator |                                              |
|----------------------|----------------------------------------------|
| ⚠                    | The new Tags will be registered as Tag sets. |
|                      | Yes No                                       |

5. Cliquez sur le bouton New pour créer une nouvelle table et entrez le nom du groupe des données consommées.

| Edit Device Parameters                                                                                                    |
|----------------------------------------------------------------------------------------------------|
| Connections Tag Sets Status Area FINS Configuration                                                                                                    |
| In - Consume Out - Produce                                                                                                    |
| Edit Tag Set                                                                                                    |
| Name : From_AB                                                                                                    |
| Tag List     CandidateTag List       Name     Over       Size     Bit                                                                                                    |
| Image: Control of the second second |
| Kai D00502         2Byte           Kai D00503         2Byte                                                                                                    |
| Advanced Regist Close                                                                                                    |
| New Edit Delete Expand All Collapse All                                                                                                    |
| Edit Tags Delete all of unused Tag Sets Usage Count : 0/256 Import from File                                                                                                    |
| OK Cancel                                                                                                    |

CLG & JPV

# 18/06/2009

Page 8/18

6. Sélectionnez et ajoutez les données de la zone Candidate Tag List en cliquant sur <<.

| Edit Device Parameters                                                                                                    |
|----------------------------------------------------------------------------------------------------|
| Connections Tag Sets Status Area FINS Configuration                                                                                                    |
| In - Consume Dut - Produce                                                                                                    |
|                                                                                                    |
| Edit Tag Set                                                                                                    |
| Name : From_AB                                                                                                    |
| CandidateTag List                                                                                                    |
| Name Uver Size Bit Name Uver Size Bit Kan Size Bit Kan Size Bit |
|                                                                                                    |
| >>> ₩≣ D00502 2Byte -                                                                                                    |
| K≊ D00503 2Byte                                                                                                    |
| Advanced Regist Close                                                                                                    |
| New Edit Delete Expand All Collapse All                                                                                                    |
| Edit Tags Delete all of unused Tag Sets Usage Count : 0/256 Import from File                                                                                                    |
| OK Cancel                                                                                                    |

7. Cliquez sur le bouton Advanced et sélectionnez Manual . vérifiez que l'instance ID a la valeur 100.

| Edit Device Parameters Connections Tag Sets Status Are In - Consume Out - Produce | a FINS Configuration  |                           |                  |
|-----------------------------------------------------------------------------------|-----------------------|---------------------------|------------------|
| N<br>Edit Tag Set                                                                 |                       |                           |                  |
| Name : From_AB                                                                    |                       | PLC Status<br>Not Include | ◯ Include        |
| Tag List<br>Name Over<br>© D00498<br>© D00500<br>© D00501<br>© D00502<br>© D00503 | Advanced Setting      | Candidate T ad List       | Size Bit         |
| Advanced                                                                          | ete                   | Reg                       | ist Close        |
| Edit Tags Delete all of                                                           | unused Tag Sets Usage | e Count : 0/256           | Import from File |

8. Pressez Ok, enregistrez avec le bouton Regist. Puis fermez la fenêtre Close.

CLG & JPV

18/06/2009

Page 9/18

#### 2. Données produite par l'automate OMRON.

1. Sélectionnez l'onglet Out–Produce puis Edit Tags pour ajouter des tags comme précédemment.

| n - Consume Out - Pro | In - Consume Out - Pr                    | oduce      |      |     |         |             |
|-----------------------|------------------------------------------|------------|------|-----|---------|-------------|
| Name                  | Name                                     | Over       | Size | Bit | Bit     | ID          |
|                       | Edit Tag                                 |            |      |     |         |             |
|                       | Name : D600                              |            |      |     |         |             |
|                       | Size : 2<br>Use Bit Data<br>Bit Size : 0 | Byte       |      |     |         |             |
|                       | Over Load<br>O Disa                      | ble 💿 Enal | ble  |     |         |             |
|                       | Reg                                      | jist Clos  | •    |     |         |             |
| New Edit              | New Edit                                 | Delete     |      |     | d All C | ollapse All |
|                       | Usage count : 5/256                      | -          |      |     |         |             |

2. Ajoutez toutes les données consommées.

| In - Consume Out - Pro | In - Consume Out - Produce |               |                     |
|------------------------|----------------------------|---------------|---------------------|
| Name                   | Name                       | Over Size Bit | Bit ID              |
|                        | 🗺 D 00600                  | Enable 2Byte  |                     |
|                        | 🗺 D00601                   | Enable 2Byte  |                     |
|                        | 🗺 D 00602                  | Enable 2Byte  |                     |
|                        | 🗺 D 00603                  | Enable 2Byte  |                     |
| New Edit               | New Edit                   | Delete Can    | el Import from File |

Différez de nouveau l'enregistrement lorsque le logiciel le demande.

CLG & JPV

18/06/2009

Page 10/18

- 3. Sélectionnez New pour créer un nouveau groupe de données.
- 4. Entrez le nom du groupe "To\_AB".

| Edit Device Parameters                                                                                                    |
|----------------------------------------------------------------------------------------------------|
| Connections Tag Sets Status Area FINS Configuration                                                                                                    |
| In - Consume Out - Produce                                                                                                    |
| K Edit Tag Set                                                                                                    |
| Name : To_AB   PLC Status  Not Include  Include                                                                                                    |
| Tag List       Name       Over       Size       Bit         Size       Bit       Size       Double       Size       Bit         Size       Double       CandidateTag List       Size       Bit         Size       Double       Double       2Byte         Double       Double       2Byte         Double       Double       2Byte         Double       Double       2Byte         Double       Double       2Byte |
| Advanced OK Cancel                                                                                                    |
| New Edit Delete Expand All Collapse All                                                                                                    |
| Edit Tags Delete all of unused Tag Sets Usage Count : 2/256 Import from File                                                                                                    |
| OK Cancel                                                                                                    |

5. procédez de la même manière que pour les donnnées produites et vérifiez que l'instance ID a la valeur 101.

| fit Device Parameters<br>Connections Tag Sets Status Are                                      | a FINS Configuration                                         |                               |           |
|-----------------------------------------------------------------------------------------------|--------------------------------------------------------------|-------------------------------|-----------|
| In - Consume Out - Produce                                                                    | 1.0                                                          |                               |           |
| Name : To_AB                                                                                  |                                                              | .C Status                     | ) Include |
| Name Over<br>See D00600 Enable<br>See D00601 Enable<br>See D00602 Enable<br>See D00603 Enable | Advanced Setting<br>Instance ID<br>Auto<br>Manual<br>Range : | 101<br>100-199<br>ancel       | Size Bit  |
| Advanced<br>New Edit De<br>Edit Tags Delete all o                                             | f unused Tag Sets Usage Co                                   | Regist<br>Expa<br>unt : 1/256 | Close     |
|                                                                                               |                                                              |                               | OK Cancel |

La configuration dans Network Configurator for EtherNetIP est maintenant terminée.

CLG & JPV

18/06/2009

Page 11/18

## V. Chargement de la table DataLink.

1. Sélectionnez l'interface de communication depuis le menu Option

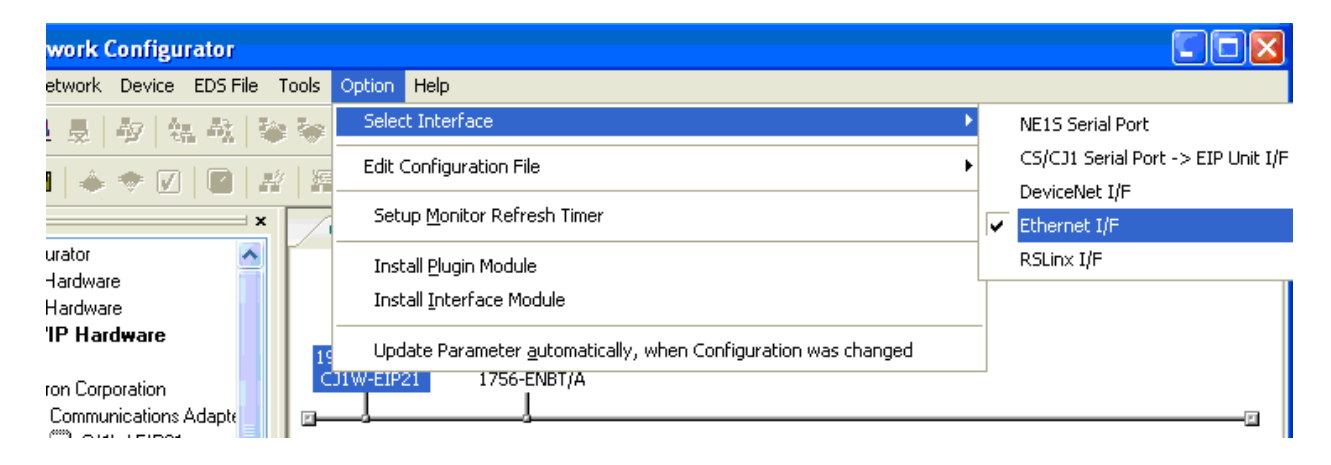

2. Connectez-vous au réseau depuis le menu Network.

| 💐 Untitled - N                      | letwork Configu           | irator               |         |        |                |               |
|-------------------------------------|---------------------------|----------------------|---------|--------|----------------|---------------|
| File Edit View                      | Network Device            | EDS File             | Tools ( | Option | Help           |               |
| 🗅 🚅 🔒                               | <u> 루</u> <u>C</u> onnect |                      | Ctrl+   | FW 4   | <b>≣</b> }   % | 🖻 💼 🗙         |
| 🛷 🗎 🚛                               | 💂 Disco <u>n</u> nect     |                      | Ctrl-   | +Q     | 1 🐽 16         | i 🛱 🕨         |
|                                     | 🎝 Change Conn             | ect <u>N</u> etwork. |         |        |                | 3 (316)   -0- |
| 🔉 Network Cor                       | Wireless Netwo            | ırk                  |         |        | Net/IP_1       |               |
| 🗄 🔩 ControlN                        |                           |                      |         |        |                | i al          |
| 🕒 🗄 🌉 DeviceN                       | 📽 Upload                  |                      | Ctrl    | +0     |                | ╩╸            |
| 🖹 💐 EtherNo                         | 📚 Download 👘              |                      | Ctrl    | +D 🛓   |                |               |
| ⊟ <b>⊡</b> , Vend<br>⊟ <b>⊡</b> , ( | Verify Structu            | re                   | Ctrl    | +E     |                | 756-ENBT/A    |
|                                     | 🐇 Upda <u>t</u> e Mainte  | enance Infor         | mation  | -      |                |               |

3. Sélectionnez TCP: 2 puis cliquez OK.

CLG & JPV

18/06/2009

Page 12/18

AUDIN - 8, avenue de la malle - 51370 Saint Brice Courcelles Tel : 03.26.04.20.21 - Fax : 03.26.04.28.20 - Web : http: www.audin.fr - Email : info@audin.fr 4. Conservez le nom de réseau par défaut en cliquant sur OK.

| Select Connected Network                                |            |
|---------------------------------------------------------|------------|
| Please select a network where the connected network was | supported. |
| Target Network                                          |            |
| Create new network.                                     |            |
| Our set the existing network.                           |            |
| EtherNet/IP_1                                           | *          |
| OK Cancel                                               |            |

La led "On-line" dans la barre d'état change de couleur et devient bleu. Le logiciel de configuration est maintenant connecté.

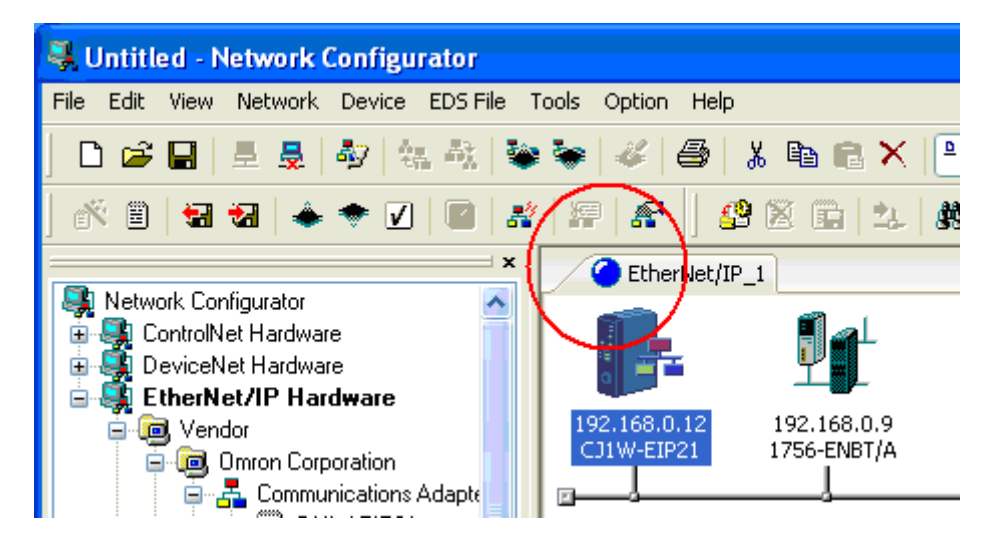

5. depuis le menu contextuel de l'icone CJ1W-EIP21, sélectionnez Parameter/Download.

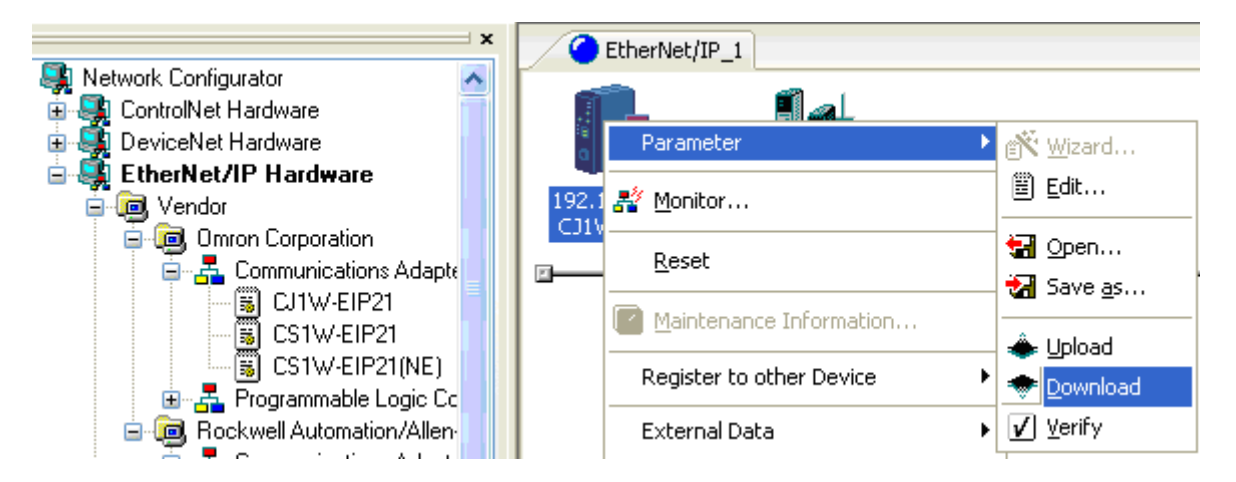

Et confirmez les modifications du module

CLG & JPV

18/06/2009

Page 13/18

6. Confirmez le choix du port du réseau TCP:2.

|                                                                | Select Connect Network Port                                          |        | - |
|----------------------------------------------------------------|----------------------------------------------------------------------|--------|---|
| or  state dware dware Hardware                                 | Select a network port that you would like to connect.  Browse  TCP:2 |        |   |
| Corporation<br>nmunications Adapte<br>CJ1W-EIP21<br>CS1W-EIP21 | Refresh OK Cancel                                                    | Option |   |

7. Démarrez le transfert.

| /0            | EtherNet/II         | 21                                                            |
|---------------|---------------------|---------------------------------------------------------------|
| <b></b> ta    |                     |                                                               |
| 192.1<br>CJ1V | 168.0.12<br>V-EIP21 | 192.168.0.9<br>1756-ENBT/A                                    |
|               | Network             | Configurator                                                  |
|               | ⚠                   | Downloading parameters to selected devices will start.<br>OK? |
|               |                     | Yes No                                                        |

Si l'automate n'est pas en mode Programme, cliquez sur le bouton Continue pour changer l'automate en mode programme.

Attention: assurez-vous que cela ne pause aucun problème de sécurité.

| C Ethe               | rNet/IP_1                                   |
|----------------------|---------------------------------------------|
|                      |                                             |
| 192.168.0<br>CJ1W-EI | 0.12 192.168.0.9<br>P21 1756-ENBT/A         |
|                      | Downloading Device Parameter (192.168.0.12) |
|                      | Downloading Parameter                       |
|                      |                                             |
| Usage of D           | Abort                                       |

CLG & JPV

18/06/2009

Page 14/18

# VI. Configuration de l'automate Rockwell Control Logix.

1. Démarrez le logiciel de programmation RS-Logix.

| 👹 RSLogix 5000 - CommTest [1756-L1]                                             |                                                            |            |  |
|---------------------------------------------------------------------------------|------------------------------------------------------------|------------|--|
| Eile Edit View Search Logic Communications Tools                                | ; <u>W</u> indow Help                                      |            |  |
|                                                                                 | <u>. 3888 F</u> 29                                         |            |  |
| Offline 📴 RUN                                                                   | Path: AB_ETHIP-2\192.168.0.9\Backplane\0*                  |            |  |
| No Forces                                                                       |                                                            |            |  |
| No Edits 🔒 🗖 🗤                                                                  |                                                            |            |  |
|                                                                                 | Favorites & Bit & Timer/Counter & Input/Output & Compare   |            |  |
| Controller CommTest                                                             | Controller Tags - CommTest(controller)                     |            |  |
| Controller Tags                                                                 | Scope: CommTest(controller  Show: Show All Scott: Tag Name |            |  |
| Controller Fault Handler                                                        | Tag Name Value + Force Mask + Style                        | Type       |  |
|                                                                                 | ▶ ∓-Local2:C {}                                            | AB:1756 D  |  |
| 🖻 🖶 MainTask                                                                    |                                                            | AB:1756_D  |  |
| 🖻 🚭 MainProgram                                                                 |                                                            | AB:1756_D  |  |
| Program Tags                                                                    | [] [] [] [] [] [] [] [] [] [] [] [] [] [                   | AB:1756 D  |  |
|                                                                                 |                                                            | AB:1756 D  |  |
| Motion Groups                                                                   |                                                            | AB:1756 IF |  |
| Ungrouped Axes                                                                  |                                                            | AB:1756 IF |  |
| Trends                                                                          |                                                            | AB:1756 D  |  |
| Data Types                                                                      |                                                            | AB:1756 D  |  |
| User-Defined                                                                    |                                                            | AB:1756 D  |  |
|                                                                                 |                                                            | AB:1756_D  |  |
| H Module-Defined                                                                |                                                            | AB:1756_D  |  |
| ⊡                                                                               |                                                            | AB:1756_D  |  |
| - 1 1756-ENBT/A thernet_Module                                                  |                                                            |            |  |
| [2] 1756-IB16 idmodule                                                          |                                                            |            |  |
| [3] 1756-OB16E output                                                           | Downloading controller CommTest                            | <b>_</b>   |  |
| U [4] 1756-IF8 Almodule Compiling all notifies                                  |                                                            |            |  |
| U [5] 1756-VASU ALOUK<br>U Compiling routine MainRoutine of program MainProgram |                                                            |            |  |
|                                                                                 | Downloading all Datalypes                                  |            |  |
|                                                                                 |                                                            |            |  |
| Display the language elements contained in the group: Bit                       |                                                            |            |  |

2. Depuis le menu contextuel du module 1756-ENBT/A, section configuration des entrées/ sorties, sélectionnez propriétés et vérifiez que l'adresse IP est correct (192.168.0.9).

3. Désactivez l'option Electronic Keying (Disable Keying).

| Module Prop                                                                           | perties - Local:1 (1756-ENBT/A 1.9)                                                                                                    |
|---------------------------------------------------------------------------------------|----------------------------------------------------------------------------------------------------|
| General Con<br>Type:<br>Vendor:<br>Parent:<br>Na <u>m</u> e:<br>Descri <u>p</u> tion: | nection Module Info Port Configuration Port Diagnostics Backplane 1756-ENBT /A 1756 10/100 Mbps Ethernet Bridge, Twisted-Pair Media<br>Allen-Bradley<br>Local Ethernet_Module Info Address / Host Name<br>Info IP Address: 192 . 168 . 0 . 9<br>Info Host Name |
| Sl <u>o</u> t:<br><u>R</u> evision:<br>Status: Offline                                | 1       Image: Electronic Keying: Disable Keying         0K       Cancel       Apply         Help                                                                                                    |

CLG & JPV

18/06/2009

Page 15/18

#### 4. Depuis le menu contextuel du module 1756-ENBT/A, sélectionnez New Module.

| 🕌 RSLogix 5000 - CommTest [1756-L                            | [1]             |            |                       |                      |            |              |       | - 🗆 ×      |
|--------------------------------------------------------------|-----------------|------------|-----------------------|----------------------|------------|--------------|-------|------------|
| Ejle Edit View Search Logic Communications Tools Window Help |                 |            |                       |                      |            |              |       |            |
|                                                              | 0               |            | • <u>&amp;</u> &      | 8 🖪 🖉                | QQ         |              |       |            |
| Offline 🛛 🗸 🗖 RUN                                            |                 | ath: AB_E  | THIP-2\192.168.0.9\Ba | ackplane\0*          | <b>→</b> 器 |              |       |            |
| No Forces                                                    |                 |            |                       |                      |            |              |       |            |
| No Edits                                                     |                 |            | <u></u>               | -(U)(L)-             | Þ          |              |       |            |
|                                                              |                 | Favorites  | Bit Timer/Counte      | r 🔏 Input/Output 🤾 🤇 | Compare    |              |       |            |
|                                                              |                 | ntroll     | er Tags - CommTesl    | t(controller)        |            |              |       |            |
| Controller Tags                                              |                 | Scoper [   | ommTest(controller    | Show: Show All       | ▼ Sort     | Tag Name 💌   |       |            |
| Controller Fault Handler                                     |                 | Jooge, jo  |                       | SUGW Level and       |            |              | 0.1   | T          |
| Power-Up Handler                                             |                 | Tag Na     | ne V                  | value                |            | Force Mask 🔹 | style | AD-1750 D  |
|                                                              | 101             | +-Loca     | 12:L                  |                      | {}         | {}           |       | AB:1736_D  |
|                                                              |                 | +-LOCa     | 12.1                  |                      | {}         | ()           |       | AB.1756_D  |
| Program Tags                                                 |                 | +-Loca     | 131L                  |                      | {}         | {}           |       | AB:1756_D  |
| MainRoutine                                                  |                 | +-Loca     | :3:1                  |                      | {}         | {}           |       | AB:1756_D  |
| Unscheduled Programs                                         |                 | +-Loca     | :3:0                  |                      | {}         | {}           |       | AB:1756_D  |
| 🖃 📇 Motion Groups                                            |                 | +-Loca     | :4:C                  |                      | {}         | {}           |       | AB:1756_IF |
| Ungrouped Axes                                               |                 | +-Loca     | :4:1                  |                      | {}         | {}           |       | AB:1756_IF |
| Trends                                                       |                 | +-Loca     | 15:C                  |                      | {}         | {}           |       | AB:1756_D  |
| 🖃 🔄 Data Types                                               |                 | +-Loca     | :5:1                  |                      | {}         | {}           |       | AB:1756 D  |
| User-Defined                                                 |                 | <br>⊞-Loca | 15:0                  |                      | ()         | ()           |       | AB:1756_D  |
|                                                              |                 | El oca     | <br>                  |                      | 1 1        | ()           |       | AB:1756 D  |
| Module-Defined                                               |                 |            | -e-n                  |                      | ()         | ()           |       | AB:1756_D  |
|                                                              |                 | TI Loop    | 10.0                  |                      | ()         | ()           |       | AB.1750_D  |
| 1 [1] 1756-ENBT/A thernet Mod                                |                 | +-L00a     | 1.0.0                 |                      | ()         | ()           |       | A6.1736_D  |
| [2] 1756-IB16 idmodule                                       | New Module      |            |                       |                      |            |              |       |            |
| 🗍 [3] 1756-OB16E output                                      | Cut             | Ctrl+X     |                       |                      |            |              |       | <b></b>    |
| 🖞 [4] 1756-IF8 AImodule                                      | CODV            | Ctrl+C     |                       |                      |            |              |       |            |
| 5] 1756-OA8D ACout                                           | Paste           | Ctrl+V     |                       |                      |            |              |       |            |
| 🗍 [6] 1756-DNB DeviceNet                                     | Delete          | Del        |                       |                      |            |              |       | <b>_</b>   |
| Create a module                                              | Cross Reference | Ctrl+E     | rrors / Search Res    | sults (Watch /       |            |              |       |            |

## 5. Sélectionnez ETHERNET MODULE Generic Ethernet Module.

| Select Module Type                 |                                                       | x                   |
|------------------------------------|-------------------------------------------------------|---------------------|
| <u>T</u> ype:                      | Major <u>R</u> evision:                               |                     |
| ETHERNET-MODULE                    | 1                                                     |                     |
| Туре                               | Description                                           |                     |
| 1769-L35E Ethernet Port            | 10/100 Mbps Ethernet Port on CompactLogix5335E        | <b>A</b>            |
| 1788-ENBT/A                        | 1788 10/100 Mbps Ethernet Bridge, Twisted-Pair Media  |                     |
| 1794-AENF/A                        | 1794 10/100 Mbps Ethernet Adapter, Fiber Media        |                     |
| 1794-AENT/A                        | 1794 10/100 Mbps Ethernet Adapter, Twisted-Pair Media |                     |
| ETHERNET-MODULE                    | Generic Ethernet Module                               |                     |
| PowerFlex 700 Vector-21            | PowerFlex 700 Vector Drive (208/240V) via 20-COMM-E   |                     |
| PowerFlex 700 Vector-4I            | PowerFlex 700 Vector Drive (400/480V) via 20-COMM-E   |                     |
| PowerFlex 700 Vector-6I            | PowerFlex 700 Vector Drive (600V) via 20-COMM-E       |                     |
| PowerFlex 700-200V-E               | PowerFlex 700 Drive (208/240V) via 20-COMM-E          |                     |
| PowerFlex 700-400V-E               | PowerFlex 700 Drive (400/480V) via 20-COMM-E          |                     |
| PowerFlex 700-600V-E               | PowerFlex 700 Drive (600V) via 20-COMM-E              |                     |
| PowerFlex 700S-200V-E              | PowerFlex 700S Drive (208/240V) via 20-COMM-E         | -                   |
| - Show                             |                                                       |                     |
| ⊻endor: All                        | ▼ IV Other IV Specialty I/O                           | S <u>e</u> lect All |
| 🔽 A <u>n</u> alog 🔽 <u>D</u> igita | I 🔽 Communication 🔽 Motion 🔽 Controller               | Clear All           |
|                                    | OK Cancel                                             | Help                |

Cette fenêtre permet de configurer les connections distantes.

CLG & JPV

18/06/2009

Page 16/18

| 6. Renseignez les champs comme décrit c<br>7. Sélectionnez ensuite Data-Int pour le fo<br>8. Entrez l'adresse IP "192.168.0.12" et s<br>Input : 101 4 Int (8 Octets).<br>Output : 100 4 Int (8 Octets).<br>N° d'instance de Configuration: 3 (taille 0                                                                                                    | i-dessous :<br>ormat de communicatio<br>pécifiez les instances :<br>).                                                                                      | on.                                               |
|----------------------------------------------------------------------------------------------------|----------------------------------------------------------------------------------------------------|---------------------------------------------------|
| General       Connection       Module Info         Type:       ETHERNET-MODULE Generic Ethernet         Vendor:       Allen-Bradley         Parent:       Ethernet_Module         Name:       Omron_CJ1         Description:       Image: Image: | t Module<br>Connection Parameters<br>Assembly<br>Instance:<br>Input: 101<br>0 <u>u</u> tput: 100<br>Configuration: 3<br>Status Input: 5<br>Status Output: 5 | Size:<br>4  (16-bit)<br>4  (16-bit)<br>0  (8-bit) |
| Status: Offline OK                                                                                                    | Cancel Apply                                                                                                    | Help                                              |

- 9. Valider par OK.
- 10. Spécifiez 5 ms pour le paramètre RPI.
- 11. Cliquez enfin sur le bouton Finish.

| Module Properties - thernet_Module (ETHERNET-MODULE 1.1)                           | × |
|------------------------------------------------------------------------------------|---|
| Bequested Packet Interval (RPI): 5.0 ≠ ms (1.0 - 3200.0 ms)                        |   |
| Inhibit Module     Major Fault On Controller If Connection Fails While in Bun Mode |   |
| Module Fault                                                                       |   |
|                                                                                    |   |
|                                                                                    | - |
| Cancel < Back Next > Finish >> Help                                                |   |

La configuration de l'automate Control Logix est terminée.

Note: le logiciel génère automatiquement les noms de points d'E/S et configuration par : - Omron\_CJ1: l

- Omron\_CJ1:O
- et Omron\_CJ1:C

CLG & JPV

18/06/2009

Page 17/18

| 12. Sélectionnez Communications/Download. |                                                                    |                     |  |  |  |
|-------------------------------------------|--------------------------------------------------------------------|---------------------|--|--|--|
| 👪 RSLogix 5000 - CommTest [               | 1756-L1]*                                                          |                     |  |  |  |
| <u>File Edit View S</u> earch Logic       | $\underline{C}$ ommunications $\underline{T}$ ools $\underline{V}$ | <u>V</u> indow Help |  |  |  |
| 8 <b>2 9</b> 5 6 1                        | <u>W</u> ho Active<br><u>S</u> elect Recent Path                   |                     |  |  |  |
| Offline RUN                               | <u>G</u> o Online<br>Upload                                        | th: AB_ETH          |  |  |  |
|                                           | <u>D</u> ownload                                                   |                     |  |  |  |
|                                           | <u>P</u> rogram Mode<br><u>R</u> un Mode                           | Favorites           |  |  |  |

#### 13. Sélectionnez l'automate puis cliquez sur Go Online

| 🕷 Who Active                                    |                         |
|-------------------------------------------------|-------------------------|
| Autobrowse Refresh                              |                         |
| □                                               | <u>G</u> o Online       |
| 표 🚠 AB_DF1-1, Data Highway Plus                 |                         |
| 🗄 🚠 AB_ETH-1, Ethernet                          | Upload                  |
| 🖮 🚣 AB_ETHIP-1, Ethernet                        |                         |
| 🖻 📲 192.168.0.9, 1756-ENBT/A, 1756-ENBT/A       | <u>D</u> ownload        |
| 🖻 🛲 Backplane, 1756-A7/A                        |                         |
| 庄 📲 📴 00, 1756-L61 LOGIX5561, TESTS_COM_L32_L61 | Update <u>F</u> irmware |
| 01, 1756-ENBT/A, 1756-ENBT/A                    | Class                   |
| 🕀 📄 02, 1756-DNB, 1756-DNB DeviceNet Scanner    | <u></u> iose            |
| 🖃 📲 03, 1756-L1/A LOGIX5550, TEST_DNB_STATUS    | Help                    |
| 표·물 AB_SmartGuard-1, DeviceNet                  |                         |

#### 14. Cliquez sur Download

| Downloa  | ad                                                            |                                                                                                    |                                                |  |  |
|----------|---------------------------------------------------------------|----------------------------------------------------------------------------------------------------|------------------------------------------------|--|--|
|          | Download offline project 'Tests_Com_EthIP' to the controller. |                                                                                                    |                                                |  |  |
| <u> </u> | Conn                                                          | ected Controller                                                                                                    | :                                              |  |  |
|          |                                                               | Name: TESTS_COM_L32_L61                                                                                                    |                                                |  |  |
|          |                                                               | Туре:                                                                                                    | 1756-L61/B ControlLogix5561 Controller         |  |  |
|          |                                                               | Path:                                                                                                    | AB_ETHIP-1\192.168.0.9\Backplane\0             |  |  |
|          |                                                               | Serial Number:                                                                                                    | 00292B47                                       |  |  |
|          |                                                               | Security:                                                                                                    | No Protection                                  |  |  |
|          | \rm 🔥 T R                                                     | The controller is in Remote Run mode. The mode will be changed to<br>Remote Program prior to download.                                                                                                    |                                                |  |  |
|          | 1 D<br>o<br>n<br>u                                            | DANGER: The controller image stored in nonvolatile memory might be<br>out of date following the download. Failure to update the contents of<br>nonvolatile memory could result in running old logic following a power<br>up or corrupt memory condition. |                                                |  |  |
|          | 🔥 D                                                           | ANGER: Unexp                                                                                                    | ected hazardous motion of machinery may occur. |  |  |
|          | S                                                             | Some devices maintain independent configuration settings that are<br>not loaded to the device during the download of the controller.                                                                                                    |                                                |  |  |
|          | V<br>h                                                        | Verify these devices (drives, network devices, 3rd party products)<br>have been properly loaded before placing the controller into run mode.                                                                                                    |                                                |  |  |
|          | F.<br>u                                                       | Failure to load proper configuration could result in misaligned data and<br>unexpected equipment operation.                                                                                                    |                                                |  |  |
|          | I                                                             | Download                                                                                                    | Cancel Help                                    |  |  |

#### 15. Confirmez le changement de mode

| RSLogix | : 5000                                                       |
|---------|--------------------------------------------------------------|
| ⚠       | Done downloading, Change controller mode back to Remote Run? |
|         | <u>Y</u> es <u>N</u> o                                       |

La configuration est terminée, la communication entre les automates Omron et Rockwell doit maintenant fonctionner.

| CLG & JPV | 18/06/2009 |  |
|-----------|------------|--|
|           | 18/06/2009 |  |

Page 18/18